Pannello di gestione della Posta Elettronica Certificata PEC per le caselle comprese nei domini gestiti dal gruppo ARUBA @pec.omceolt.it @pec.it

Accedere all'indirizzo web <u>https://gestionemail.pec.it/</u>

Inserire il nome completo della casella PEC

Inserire la password

Selezionare il pulsante "LOGIN"

| 💮 - WebMail PEC - | 👋 🗌 Modulo di Login                 | × 🕂                                                  |                   |
|-------------------|-------------------------------------|------------------------------------------------------|-------------------|
| ⇐ ⇒ 🏏 - 🔒         | https://gestionemail. <b>pec.it</b> |                                                      | ☆ <b>~ (2</b> ) 😣 |
|                   |                                     |                                                      |                   |
|                   | Gestore di Pos                      | DEG<br>sta Certificata ed Autorità di Certificazione | 2                 |

| Inserisci nei campi sottostani    | ti i tuoi dati di accesso: | 0 |
|-----------------------------------|----------------------------|---|
| Nome completo casella<br>Password |                            |   |
|                                   | Login                      |   |

Ordine dei Medici Chirurghi e degli Odontoiatri della provincia di Latina

Al momento dell'accesso area "Titolare" verrà mostrata la pagina con informazioni del titolare, tipo di casella, spazio occupato e la data di attivazione

| Informazioni sul titolar | e della 📑                          |                                  |                                                                                                    |                       |                 |                         |                          |                          |   |   | •          |   |
|--------------------------|------------------------------------|----------------------------------|----------------------------------------------------------------------------------------------------|-----------------------|-----------------|-------------------------|--------------------------|--------------------------|---|---|------------|---|
| 🔶 🤿 🏏 🖣 http             | ps://gestionemail. <b>pec.it</b> / | titolare                         |                                                                                                    |                       |                 |                         | ☆ - 🥙 🚦                  | <mark>8</mark> ▼ Google  | Q | 4 | <u>a</u> 🦗 |   |
|                          |                                    |                                  |                                                                                                    |                       |                 |                         |                          |                          |   |   |            |   |
|                          |                                    |                                  |                                                                                                    |                       |                 |                         |                          | ⊉pec.omceolt.it   Logout |   |   |            | Â |
|                          |                                    | Ampha DE                         | 20                                                                                                    |                       |                 |                         |                          |                          |   |   |            |   |
|                          |                                    | AFULOCI PL                       | Ficata ed Autori                                                                                                    | ità di Certificazione |                 |                         |                          |                          |   |   |            |   |
|                          |                                    | Sestore di Posta Certi           | incata ed Auton                                                                                                    |                       |                 |                         |                          |                          |   |   |            |   |
|                          | Titolare                           |                                  |                                                                                                    | INFORMAZIO            | NI SUL TITO     | LARE DELLA CA           | ASELLA                   |                          |   |   |            |   |
|                          | Posta in arrivo                    | Nome                             |                                                                                                    |                       | En              | nail                    |                          |                          |   |   |            |   |
|                          | Cambio Password                    | Cognome                          | - 10 A                                                                                                    | _                     | Те              | lefono                  | _                        |                          |   |   |            |   |
|                          | Regole Messaggi                    | cource riscure                   |                                                                                                    |                       |                 |                         |                          |                          |   |   |            |   |
|                          | Notifica Mail                      |                                  |                                                                                                    | INFOF                 | RMAZIONI SU     | ILLA CASELLA            |                          |                          |   |   |            |   |
|                          | Report Mail                        | Tipo casella:<br>Servizi Attivi: | Standard<br>» Notifica gio                                                                                                    | rnaliera via Email    | Sta             | ato:<br>ta attivazione: | attivo<br>30/01/12 17.56 |                          |   |   |            |   |
|                          | Antispam                           |                                  | 0.0% di spa                                                                                                    | azio utilizzato (86.0 | )Kb occupati su | 1GB disponibili)        | 55,51,12 17.55           |                          |   |   |            |   |
|                          | Accessi                            | Dettagli:                        | Messaggi in                                                                                                    | Posta in Arrivo: 4    |                 |                         |                          |                          |   |   |            |   |
|                          | Registro Imprese                   |                                  | Messaggi no                                                                                                    | on letti: 0           |                 |                         |                          |                          |   |   |            | Ξ |
| Registro Imprese         |                                    |                                  | E-M                                                                                                    | AIL DI RIFERIME       | NTO ASSEGN      | AZIONE NUOV             | A PASSWORD               |                          |   |   |            |   |
|                          | Login Kit Firma                    |                                  | È possibile richiedere l'assegnazione di una nuova password per la casella Pec. Questa sarà generata automaticamente dal sistema e |                       |                 |                         |                          |                          |   |   |            |   |
|                          |                                    | notificata tramite e-r           | ndii.                                                                                                    |                       |                 |                         |                          |                          |   |   |            |   |
|                          |                                    | Per attivare la fun<br>password. | zionalità, indio                                                                                                    | care l'indirizzo e-m  | nail NON certif | 'icato al quale si      | i desidera che veng      | ga inviata la nuova      |   |   |            |   |
|                          |                                    | Mail di riferiment               | o                                                                                                    |                       |                 | )                       |                          | Imposta                  |   |   |            |   |
|                          |                                    |                                  |                                                                                                    |                       |                 |                         |                          |                          |   |   |            |   |
|                          |                                    | Data o ora                       | _                                                                                                    |                       | IO ACCESSO /    | ALLA CASELLA            | Tipo di accosso          |                          |   |   |            |   |
| E' importante inse       | erire la vostra                    | 07 maggio 2013                   |                                                                                                    | 87.9.43.1             | .47             |                         | Webmail                  |                          |   |   |            |   |
| Mail di riferiment       | o" dove, in caso                   |                                  | _                                                                                                    | DOCUMEN               |                 | CEDITIEICAZIO           |                          |                          |   |   |            |   |
| di smarrimento, po       | otrete ricevere                    | DOCUMENTAZIONE DI CERTIFICAZIONE |                                                                                                    |                       |                 |                         |                          |                          |   |   |            |   |
| ina nuova password       | d di accesso alla                  |                                  |                                                                                                    |                       |                 |                         |                          |                          |   |   |            |   |
| PEC                      | 2                                  |                                  |                                                                                                    |                       | Invia Docum     | iento                   |                          |                          |   |   |            | U |
|                          |                                    |                                  |                                                                                                    |                       |                 |                         |                          |                          |   |   |            |   |
|                          |                                    |                                  |                                                                                                    |                       |                 |                         |                          |                          |   |   |            | Ŧ |

Ordine dei Medici Chirurghi e degli Odontoiatri della provincia di Latina

Per ricevere nella propria email "normale" copia dei messaggi ricevuti nella PEC è disponibile la funzione "Notifica Mail"

| tazione delle no | tifiche y                   |                                                                                                    |                                                                                                |                               |
|------------------|-----------------------------|----------------------------------------------------------------------------------------------------|------------------------------------------------------------------------------------------------|-------------------------------|
| \chi 🗵 🗎 ht      | tps://gestionemail.pec.it/n | otifica/mail                                                                                                    | ्रि 🔻 🥙 <u>श</u> ि 🛪 Google                                                                    | Q 🖟 🌸 🗸                       |
|                  |                             |                                                                                                    |                                                                                                |                               |
|                  |                             |                                                                                                    | pec.omceolt.it                                                                                 | Logout                        |
|                  |                             | APUDG PEG<br>Sestore di Posta Certificata ed Autorità di Certificazione                                                                                          |                                                                                                |                               |
|                  | Titolare                    | SERVIZIO DI NOTIFI                                                                                                    | CA VIA EMAIL                                                                                   |                               |
|                  | Posta in arrivo             | In questa sezione è possibile attivare la notifica via email per la ricezione o                                                                                  | di messaggi sulla casella pec.                                                                 |                               |
|                  | Cambio Password             | Ogni volta che si riceverà un messaggio sulla propria casella pec verrà spe                                                                                      | dita una mail di notifica all'indirizzo di posta indicato                                      |                               |
|                  | Regole Messaggi             | La notifica verra' inviata fino ad un massimo di due indirizzi di posta non o                                                                                    | certificata che dovranno essere indicati nell'apposito camp                                    | o. E'                         |
| >                | Notifica Mail               | possibile decidere inoltre se ricevere la notifica per messaggi proveniente o<br>gli indirizzi mittenti, oppure se ricevere una notifica per tutti i messaggi no | da mittenti specifici (massimo 2) indicando nell'apposito c<br>on inserendo indirizzi Mittenti | ampo                          |
|                  | Report Mail                 | 5 711 1 33                                                                                                    |                                                                                                |                               |
|                  | Antispam                    | Se arriva una mail certificata dai seguenti indirizzi certificati                                                                                                | qualsiasi                                                                                      |                               |
|                  | Accessi                     | Invia una notifica agli indirizzi (non certificati)                                                                                                    | Inserire qui l'email dove v                                                                    | volete ricevere le notifiche  |
|                  | Registro Imprese            | Conferm                                                                                                    | a                                                                                              |                               |
|                  | Login Kit Firma             | (Gli indirizzi email dei mittenti dei messaggi e dei destinatari devono esser                                                                                    | re inseriti nella forma nomecasella@nomedominio.xxx e d                                        | evono                         |
|                  |                             | essere separati da una virgola senza spazi)                                                                                                    |                                                                                                |                               |
|                  |                             | ATTUALE REGOLA                                                                                                    | IMPOSTATA                                                                                      |                               |
|                  |                             | Mittenti Des                                                                                                    | tinatari                                                                                       |                               |
|                  |                             | qualsiasi                                                                                                    |                                                                                                |                               |
|                  |                             | Cancella Reg                                                                                                    | Dopo aver conf                                                                                 | ermato con il pulsante "Conf  |
|                  |                             |                                                                                                    | qui apparira i                                                                                 | Indirizzo email che avete ins |
|                  |                             |                                                                                                    | e che potrete in qua                                                                           | aisiasi momento modificare (  |
|                  |                             | Copyright © 2006-2013 Aruba Pec S.p.A P.I. 01879020517                                                                                                    | - All rights reserved                                                                          |                               |
|                  |                             |                                                                                                    |                                                                                                |                               |
|                  |                             |                                                                                                    |                                                                                                |                               |
|                  |                             |                                                                                                    |                                                                                                |                               |
|                  |                             |                                                                                                    |                                                                                                |                               |

## Oltre al servizio "Notifica Mail" è possibile anche ricevere un "Report Mail" gionaliero all'orario da voi preferito

| <ul> <li>mpostazione del report</li> </ul> | via e 🕂                             |                                                               |                                                    |                                                  |                                |
|--------------------------------------------|-------------------------------------|---------------------------------------------------------------|----------------------------------------------------|--------------------------------------------------|--------------------------------|
| 🔶 🄿 🏏 🖬 https                              | s://gestionemail. <b>pec.it</b> /re | eport/mail                                                    |                                                    | ्रि 🕶 😋 🚼 🕶 Google                               | Q 🕹 🏠 🦗 🗸                      |
|                                            |                                     | APUDO PEC<br>Gestore di Posta Certificata ed Autorità di Cert | ificazione                                         | pec.omceolt.it   Logou                           | t                              |
|                                            | Titolare                            |                                                               | SERVIZIO DI REPORT VIA EMAIL                       |                                                  | 4                              |
|                                            | Posta in arrivo                     | Tramite questa sezione e' possibile attivare l'in             | vio di una MAIL giornaliera contenente la notif    | fica degli eventuali messaggi non letti ricevuti |                                |
|                                            | Cambio Password                     | Tend cusend                                                   |                                                    |                                                  |                                |
|                                            | Regole Messaggi                     | Invia il report all'indirizzo email                           |                                                    | Incoriro l'amai                                  | dava valata rigovara il raport |
|                                            | Notifica Mail                       | Orario di controllo                                           | 12 •: 00 •                                         | Inserire remain                                  |                                |
|                                            | Report Mail                         | 1                                                             | Conferma                                           | Stabilite l'orario di spedi                      | zione del report               |
| · · ·                                      | Antispam                            |                                                               |                                                    |                                                  |                                |
|                                            | Accessi                             |                                                               | ATTUALE REGOLA IMPOSTATA                           |                                                  | 1                              |
|                                            | Registro Imprese                    | Invia il report all'indrizzo                                  | Alle ore:                                          |                                                  |                                |
|                                            | Login Kit Firma                     |                                                               | 13:00:00                                           |                                                  |                                |
|                                            |                                     |                                                               | Cancella Regola                                    |                                                  |                                |
|                                            |                                     | Copyright © 2006-2013 Arub                                    | a Pec S.p.A P.I. 01879020517 - All rights reserved |                                                  |                                |
|                                            |                                     |                                                               |                                                    |                                                  |                                |
|                                            |                                     |                                                               |                                                    |                                                  |                                |
|                                            |                                     |                                                               |                                                    |                                                  |                                |
|                                            |                                     |                                                               |                                                    |                                                  |                                |
|                                            |                                     |                                                               |                                                    |                                                  |                                |
|                                            |                                     |                                                               |                                                    |                                                  |                                |
|                                            |                                     |                                                               |                                                    |                                                  |                                |

Ordine dei Medici Chirurghi e degli Odontoiatri della provincia di Latina

Nel pannello "**Posta in arrivo**" è prevista in automatico l'opzione che accetta solo messaggi spediti da altre PEC

| COMPORTAMENTO IN CASO D               |                                                                                                    |             |
|---------------------------------------|----------------------------------------------------------------------------------------------------|-------------|
| 🔶 🤿 🏏 🗧 https://gestionemail.pec.it/c | ssella/index 🗘 🛪 🥙 🚷 🛪 Google                                                                                                    | م 🖗 😓 🔍     |
|                                       |                                                                                                    |             |
|                                       | pec.omceolt.                                                                                                    | ít   Logout |
|                                       | Arober PEC<br>sestore di Posta Certificata ed Autorità di Certificazione                                                                                                    |             |
| Titolare                              | COMPORTAMENTO IN CASO DI MESSAGGI NON CERTIFICATI                                                                                                    |             |
| Posta in arrivo                       | Tramite questa sezione e' possibile specificare se accettare, respingere o inoltrare un messaggio di posta non certificata ad altra d<br>Attenzione: per disabilitare una recola e' sufficiente abilitare un'altra recola. | casella.    |
| Cambio Password                       |                                                                                                    |             |
| Regole Messaggi                       | Accetta: solo messaggi di posta certificata                                                                                                    |             |
| Notifica Mail                         |                                                                                                    |             |
| Report Mail                           | Conferma                                                                                                    |             |
| Antispam                              | Contentia                                                                                                    |             |
| Accessi                               | ATTUALE REGOLA IMPOSTATA                                                                                                    |             |
| Registro Imprese                      | Accetta cele messagei di porta contificata, rifiuta i messaggi pen contificati                                                                                                    |             |
| Login Kit Firma                       | Accetta solo messaggi ui posta certificata, muta i messaggi non certificati                                                                                                    |             |

Copyright © 2006-2013 Aruba Pec S.p.A. - P.I. 01879020517 - All rights reserved